# Marathon Oil

Contractor HES&S Orientation User Guide

This guide explains how to perform Site Orientation Training online. Internet Access is required. Remote Training Access Guide This guide will walk you through the process to complete the Marathon Contractor HES&S Orientation and Life Critical Expectation Training. This training is required for you to enter and work at all Marathon Oil facilities.

The training includes videos and slides. You will need to correctly answer knowledge questions at the end of the presentation.

Each employee must complete the training under their own name and User ID number. You cannot duplicate log in information.

\*\*Please read the directions completely before starting the process and follow the steps in this guide to complete your training.

## Step 1: Create an Account

- Click <u>HERE</u> to begin registration (The link to the training is embedded in the word <u>HERE</u>)
- Select "Click here to register"

| User ID               |  |
|-----------------------|--|
| Forgot User ID?       |  |
| Password              |  |
| Forgot your password? |  |
| Submit                |  |

- Your User ID will be automatically generated.
- Complete <u>all of the required fields</u> (marked by the red \*).
- Create a unique password. <u>Please note the password requirements</u>:
- Write down your User ID \_\_\_\_\_ and

Password \_

- You will need these to log on later to complete the course.
- Security Question you must enter a question and answer
  - Example: Security Question: Hometown
     Security Answer: Dickinson
- If you are creating User ID's for your employees, you may duplicate email address, Password and Security Question.

| Please complete the "Create Ne<br>After your account is approved,                                                                                                    | ew Account" form and click "Submit". Your<br>you can view your Learning Plan, register                                                                                                    | request for a Learning account will be sent to an administrator for approval.<br>for training, and complete online courses. |
|----------------------------------------------------------------------------------------------------|----------------------------------------------------------------------------------------------------|----------------------------------------------------------------------------------------------------|
| The User's password has to be<br>• The length of the password mus<br>• The password must contain the<br>1. English uppercase letter<br>2. English lowercase letters<br>3. Arabic numerals [0-9]<br>4. Non alphanumeric speci<br>5. Other optional character<br>• The password cannot contain us<br>• The password cannot contain us | compliant with the following rules:<br>t be between 7 and 40 characters.<br>following types of characters:<br>s [A-2]<br>s [a-2]<br>al characters I@#\$%^&*()*={[[]<>?!",~\<br>s ,^`~<br>ser name(login ID).<br>ser's fint series and last series | Please note password requirements.                                                                                          |
| * Required Fields                                                                                                    | ser o linot name and laot name.                                                                                                    |                                                                                                    |
| Account Information                                                                                                    |                                                                                                    | This is where your auto-generated User ID will appear. Remember<br>to WRITE DOWN your USER ID.                              |
| * User ID :                                                                                                    | *****                                                                                                    |                                                                                                    |
| * Password :                                                                                                    |                                                                                                    |                                                                                                    |
| * Re-Enter Password :                                                                                                    |                                                                                                    |                                                                                                    |
| <ul> <li>Security Question :</li> <li>Security Assume (</li> </ul>                                                                                                    | -                                                                                                    |                                                                                                    |
| * Do Enter Security Answer :                                                                                                    |                                                                                                    |                                                                                                    |
| Ne-Linter security Answer .                                                                                                    |                                                                                                    |                                                                                                    |
| Contact Information                                                                                                    |                                                                                                    |                                                                                                    |
| * First Name ;                                                                                                    |                                                                                                    |                                                                                                    |
| * Last Name :                                                                                                    |                                                                                                    |                                                                                                    |
| Middle Initial :                                                                                                    |                                                                                                    |                                                                                                    |
| * Email Address :                                                                                                    |                                                                                                    |                                                                                                    |
| Telephone Number :                                                                                                    |                                                                                                    |                                                                                                    |
| Main Addrose :                                                                                                    |                                                                                                    |                                                                                                    |
| City :                                                                                                    |                                                                                                    | Please ensure that you select the correct location that                                                                     |
| State / Province :                                                                                                    | -                                                                                                    | you will be working. This determines which training you                                                                     |
| Postal Code :                                                                                                    |                                                                                                    | will be assigned.                                                                                                    |
| Country :                                                                                                    | Please choose a country 💌                                                                                                    |                                                                                                    |
| Employee Information                                                                                                    | 1                                                                                                    |                                                                                                    |
| Location :                                                                                                    |                                                                                                    | When form is all filled out, click Subm                                                                                     |
| Preferences                                                                                                    |                                                                                                    |                                                                                                    |
|                                                                                                    |                                                                                                    |                                                                                                    |

Select "<u>Submit</u>" to complete your registration. The following screen will be displayed:

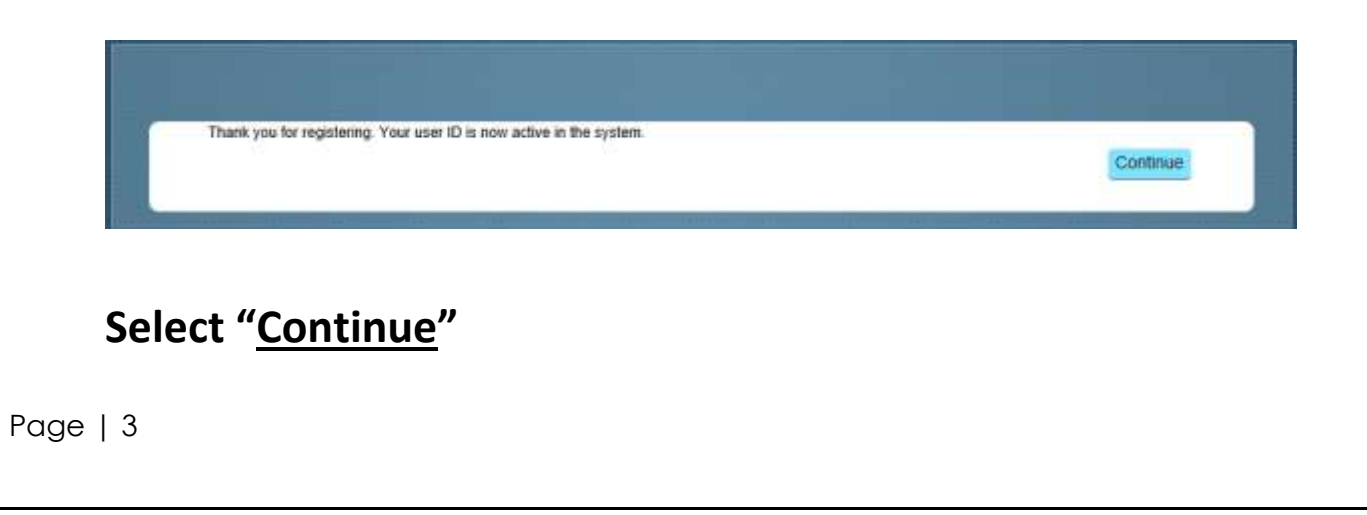

# Step 2: Complete Assigned Training Your Learning Plan will contain two (2) Modules. Please select the correct training module based on your job duties. For General Contract workers select: Marathon Oil RP Contractor HES Orientation/LCE **For Oil/Water Haulers select**: Marathon Oil RP Oil/Water Hauler Contractor HES Orientation/LCE Click on "Start Course" to begin \*\* SELECT ONLY ONE COURSE TO COMPLETE \*\* My Learning Assignments Sort By Date | Priority 7 Filter Find Learning Keyword Q Course name or ID Select All All Assignment Types 🔹 Q What do you want to I A Your Talent Profile is Incomplete Browse all courses ✓ DUE ANYTIME START COURSE Marathon Oil RP Contractor HES Orientation/LCE WBT RPSE060PSR021 START COURSE Marathon Oil RP Oil/Water Hauler Contractor HES Orientation/LCE BT RPSE060PSR020

You must view the entire presentation. To begin the presentation, click on the title of the course:

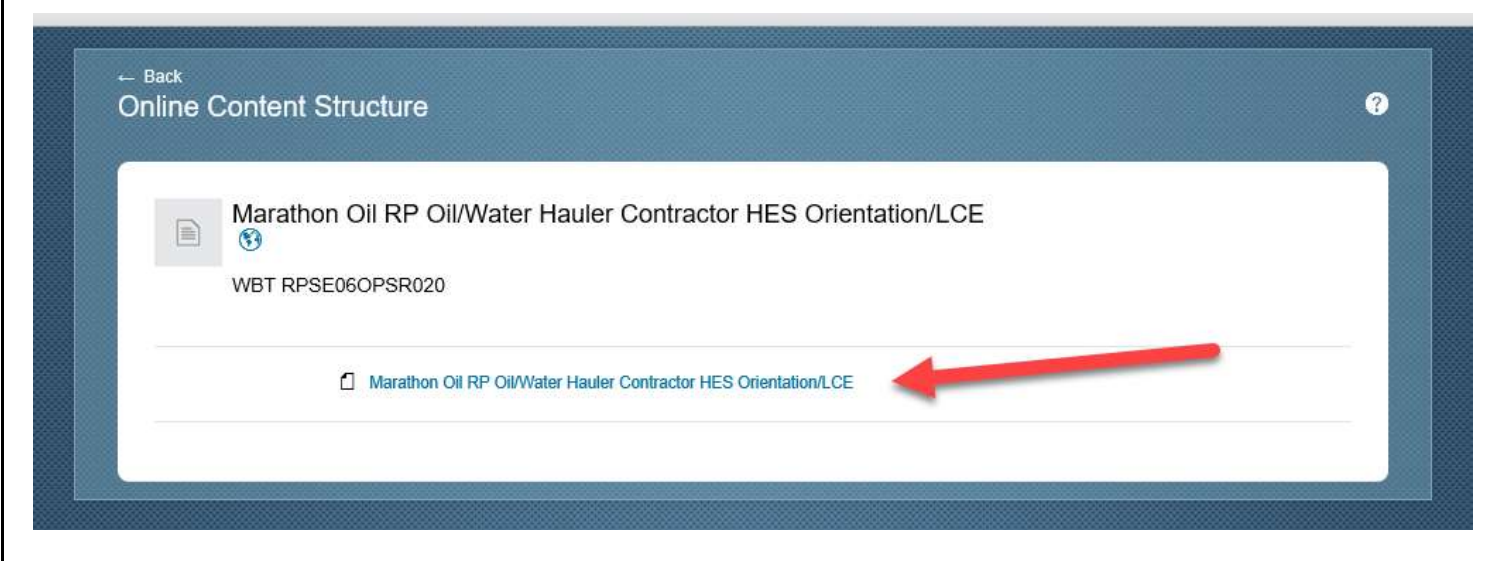

Click on "Start" on the next screen:

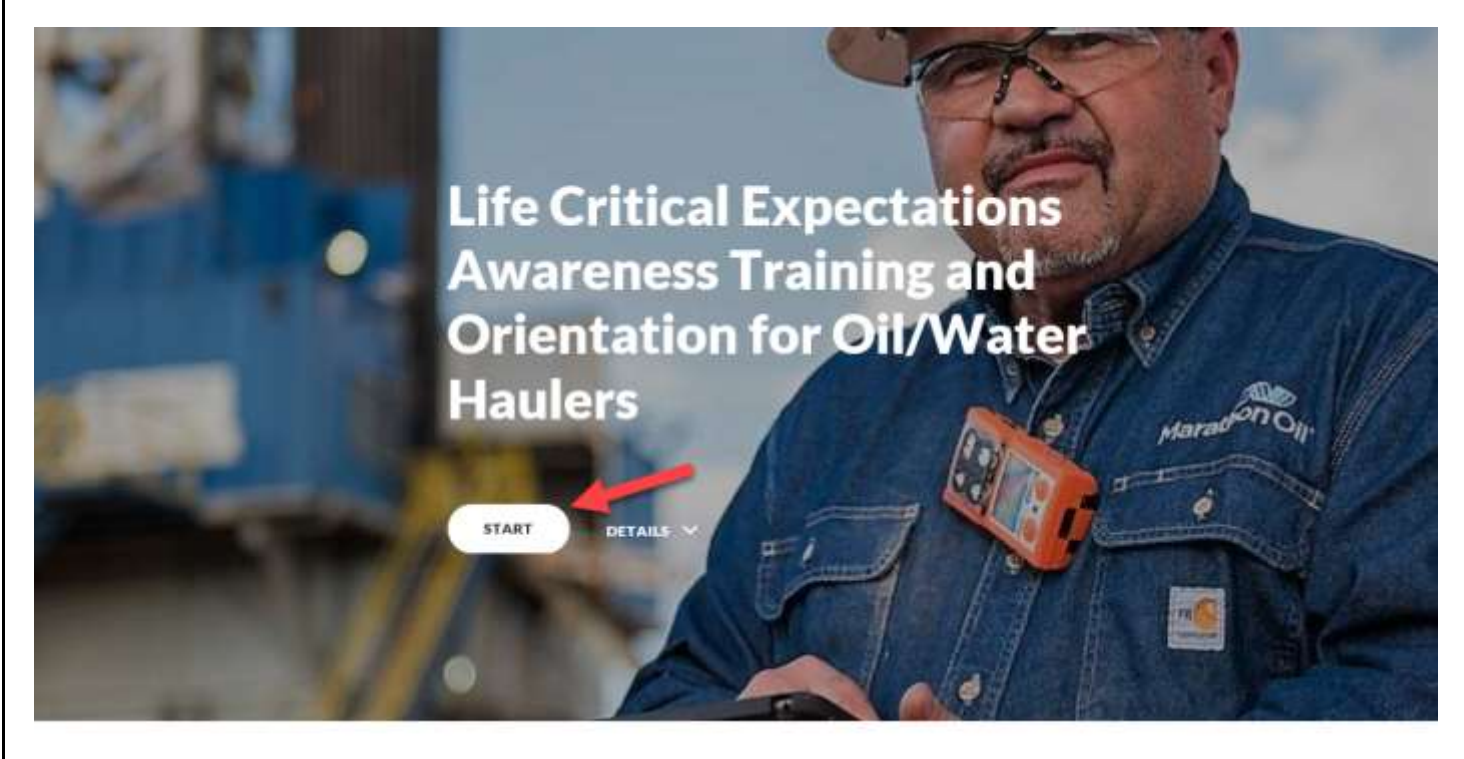

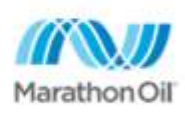

Elife Critical Expectations Introduction

Proceed through each screen, scrolling down, answering all questions and following any directions at the bottom of each slide.

At the end of the presentation you will be required to take and pass a Knowledge Check. Passing score is 80%. Click **<u>START</u>** to Continue.

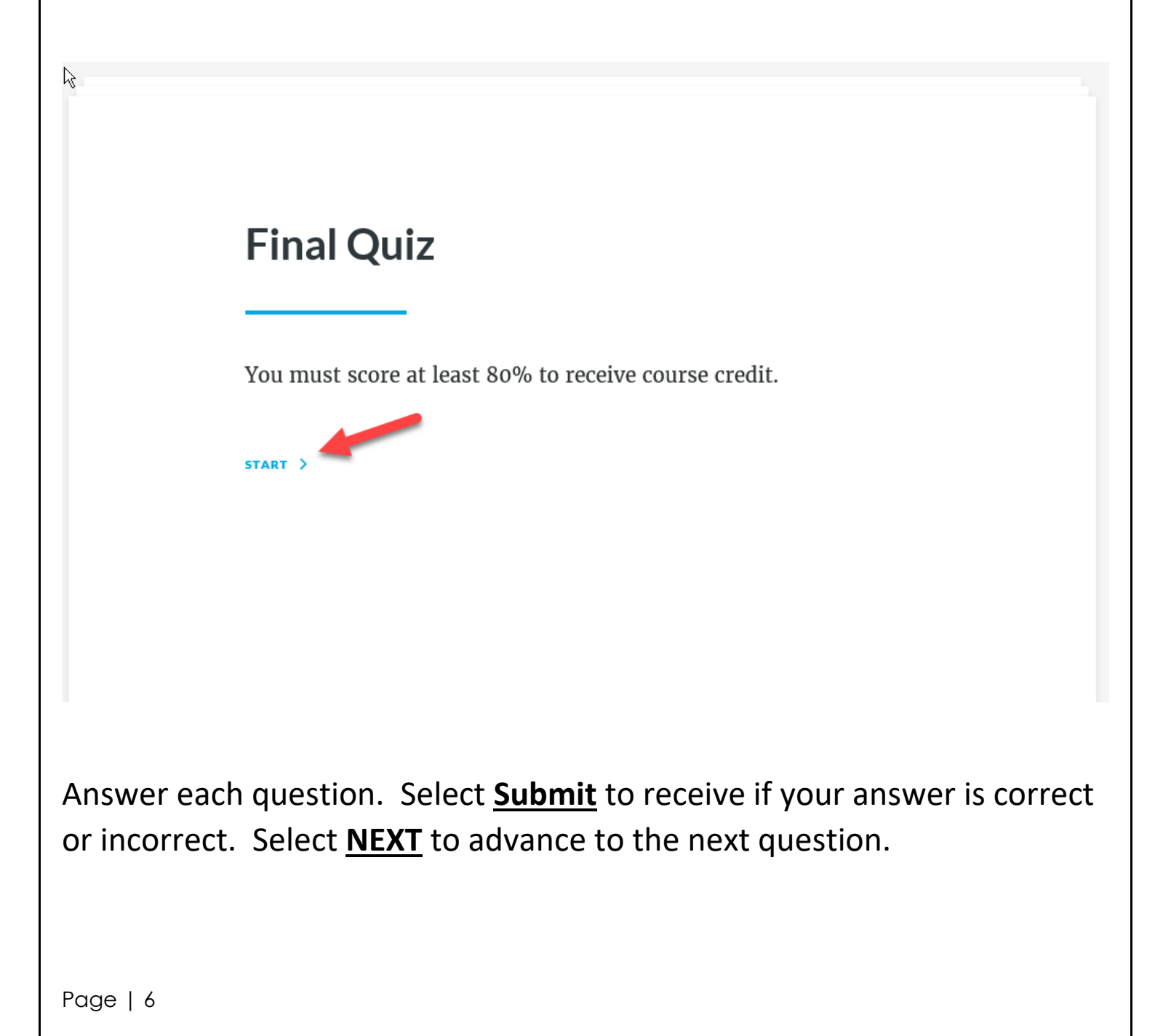

Once you have completed the Knowledge Check you will see your score. If you have passed the Knowledge Check, click on <u>Lesson 13 – Conclusion</u>

Select **Exit Course** at the top right of the screen to go back to the home screen

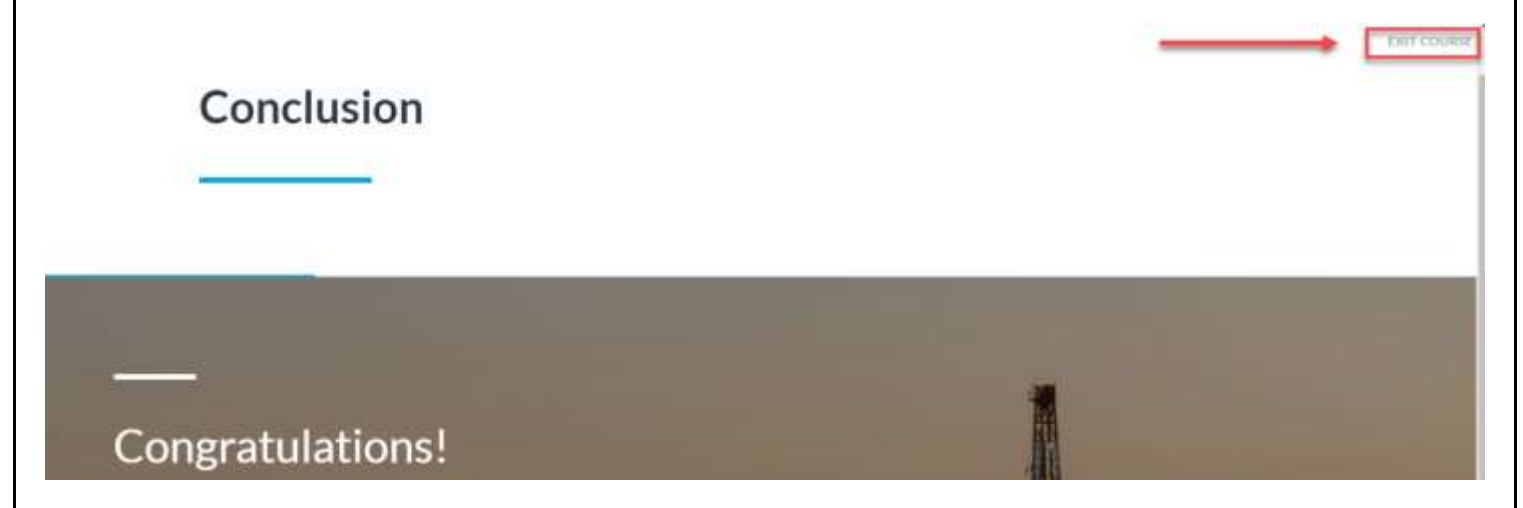

## Click on Return to Content Structure:

| larathon Ol | I RP Oil/Water Hauler Contractor HES Orientation/LCE                                                                                                    |
|-------------|----------------------------------------------------------------------------------------------------|
| /BT RPSE060 | PSR020                                                                                                    |
|             | Return to Content Structure                                                                                                    |
|             |                                                                                                    |
|             | Do not close, refresh, or navigate from this page while you are working with online<br>content. Some content may rely on this window to save your progress. |
|             | When you have completed the content, you can relaunch the content or use the                                                                                |
|             | menus or the links below to navigate elsewhere.                                                                                                    |

You can now generate a certificate by clicking on the Print Certificate icon:

| Marathon          | Oil RP Oil/Water Hauler Contractor HES Orientation/LCE          |  |
|-------------------|-----------------------------------------------------------------|--|
| WBT RPSEC         | 60PSR020                                                        |  |
| The item has bee  | i completed.                                                    |  |
| ✓ 12/12/2019      | Marathon Oil RP Oil/Water Hauler Contractor HES Orientation/LCE |  |
| Course Wrap-u     |                                                                 |  |
| Recommend         | ~°°                                                             |  |
| Drint Certificate |                                                                 |  |

Once your certificate generates you can choose to print or save. You must be able to prove compliance with this HES Orientation training by presenting your certificate (hard copy or picture) when requested by any Marathon Oil representative.

#### Certificate of Completion

This certifies that

Peggy Brown Has successfully completed Marathon Oil RP Oil/Water Hauler Contractor HES Orientation/LCE

Completed on 12/12/2019 12:09 PM America/Chicago

Instructor

Any issues or questions about completing the course should be directed to <u>HESContractorManagement@marathonoil.com</u>